# Διαδίκτυο των Πραγμάτων (2° Εργαστήριο)

### Εισαγωγή στο Arduino

Διδάσκων : Κωνσταντίνος Μαλιάτσος Εργαστηριακοί Συνεργάτες: Αναγνώστου Σοφία, Μαυροδής Κωνσταντίνος

## Περιεχόμενα

- Εισαγωγή
- Θεωρητικό υπόβαθρο
  - Υλικό μέρος
  - Λογισμικό μέρος
- 1<sup>η</sup> άσκηση
- 2<sup>η</sup> άσκηση
- 3<sup>η</sup> άσκηση
- <sup>4η</sup> άσκηση

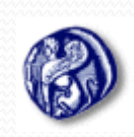

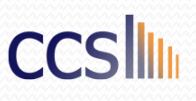

# Εισαγωγή

 Το Arduino είναι μια ηλεκτρονική πλατφόρμα ανοικτού κώδικα και σχεδιασμού, που βασίζεται σε ευέλικτο και εύκολο στη χρήση υλικό και λογισμικό.

 Χρησιμοποιεί μικροελεγκτή, το οποίο προσφέρει ένα αριθμό πυλών οι οποίες μπορεί να λειτουργήσουν είτε ως είσοδοι είτε ως έξοδοι στα κυκλώματά μας.

•Μπορείτε να κατεβάσετε το περιβάλλον προγραμματισμού από την αντίστοιχη σελίδα (<u>http://arduino.cc/en/Main/Software</u>)

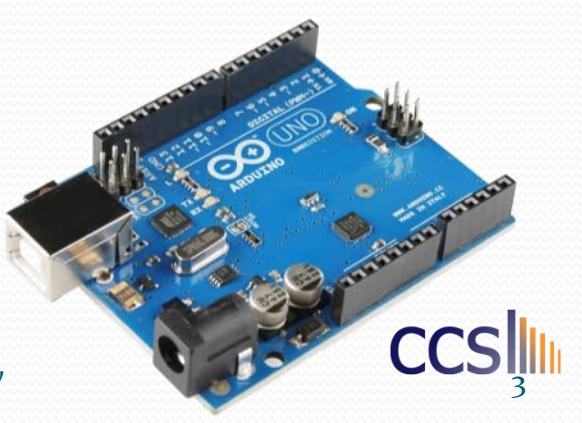

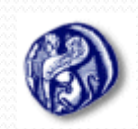

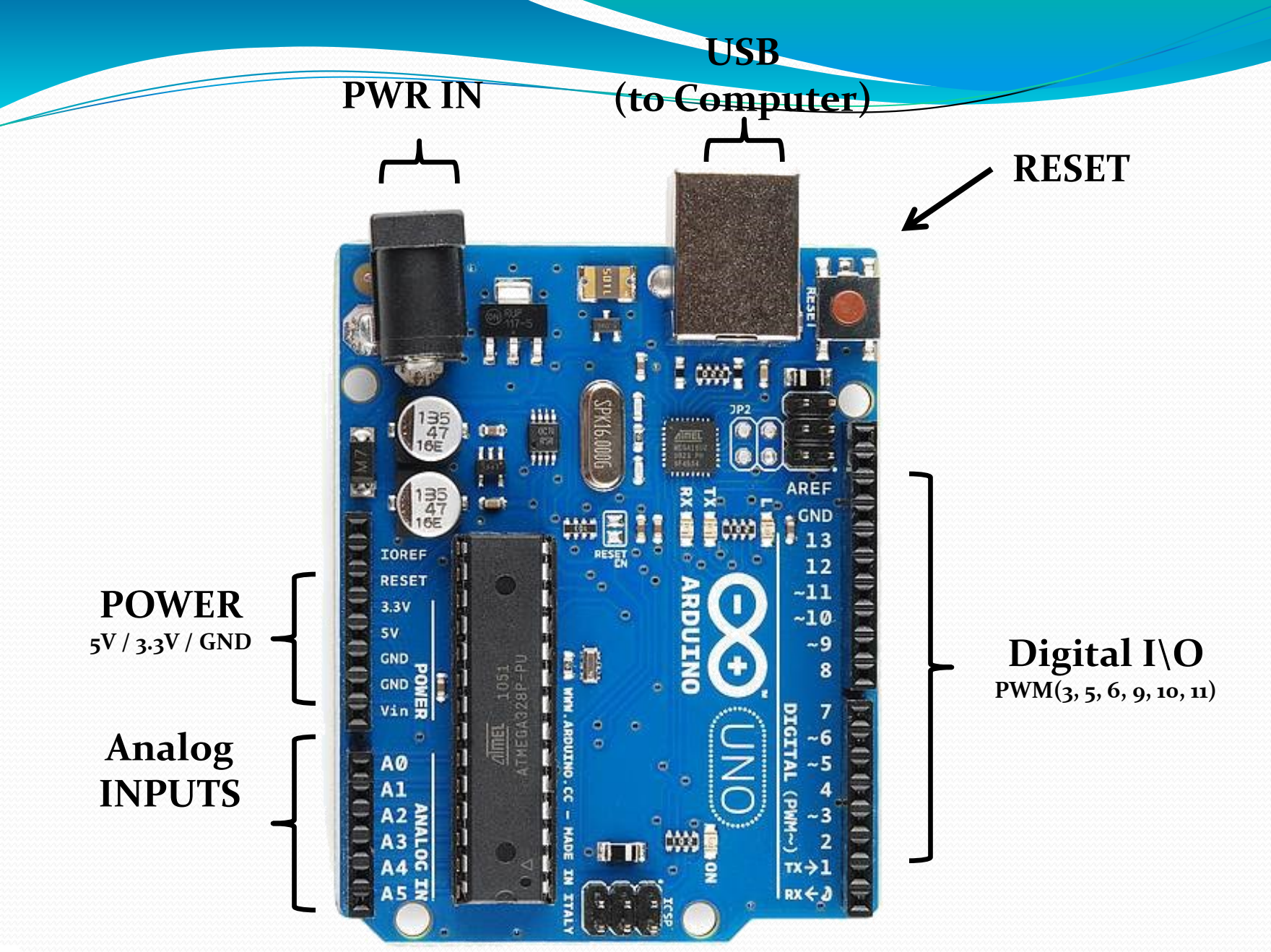

Πανεπιστήμιο Αιγαίου Τμήμα Μηχανικών Πληροφοριακών και Επικοινωνιακών Συστημάτων ccs

Ως Input ορίζεται το σήμα το οποίο
 εισέρχεται στη συσκευή.

Ως Output ορίζεται το
 σήμα το οποίο εξέρχεται
 στη συσκευή.

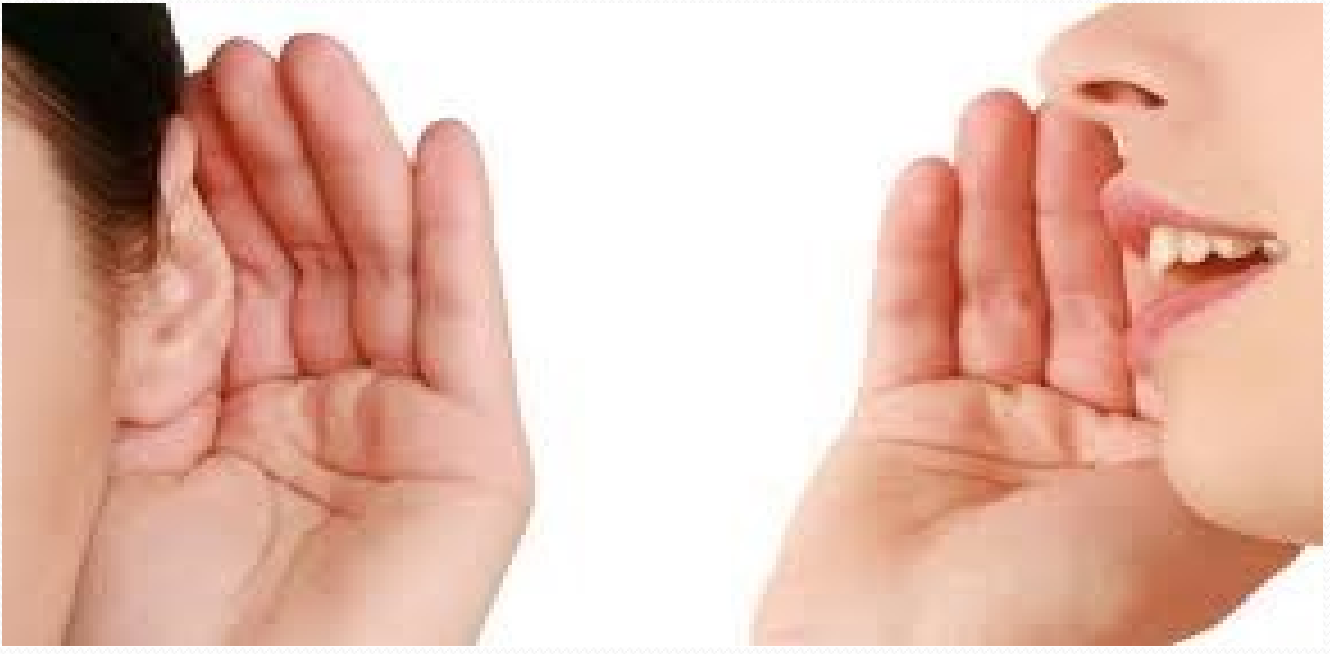

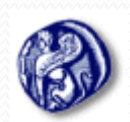

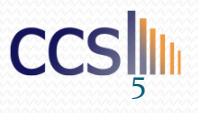

| Name                  | Image            | Туре                   | Function                         |
|-----------------------|------------------|------------------------|----------------------------------|
| Push Button           |                  | Digital Input          | Switch - Closes or opens circuit |
| Trim<br>potentiometer | -TC              | Analog Input           | Variable resistor                |
| Photoresistor         |                  | Analog Input           | Light Dependent Resistor (LDR)   |
| Relay                 |                  | Digital Output         | Switch driven by a small signal  |
| Temp Sensor           |                  | Analog Input           | Temp Dependent Resistor          |
| Flex Sensor           |                  | Analog Input           | Variable resistor                |
| Soft Trimpot          | 4 sepectrasyntox | Analog Input           | Variable resistor                |
| RGB LED               |                  | Dig & Analog<br>Output | 16,777,216 different colors      |

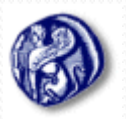

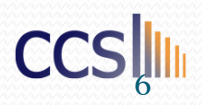

- To Arduino Uno έχει 14 ψηφιακές θύρες εισόδου ή εξόδου (digital input/output pins)
- Έξι αναλογικές εισόδους (analog input pins).
- Οι 14 ψηφιακές θύρες ονομάζονται με νούμερα από το ο έως το 13,
- Οι έξι αναλογικές με το γράμμα Α ακολουθούμενο από ένα νούμερο από ο μέχρι το 5 (π.χ. Α3).
- Στην έξοδο τα pins μπορούν να δώσουν ο έως και 5V τάση.

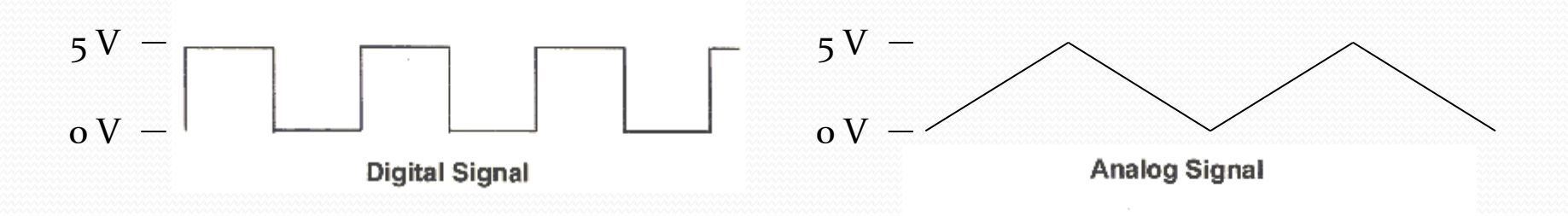

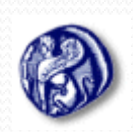

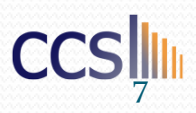

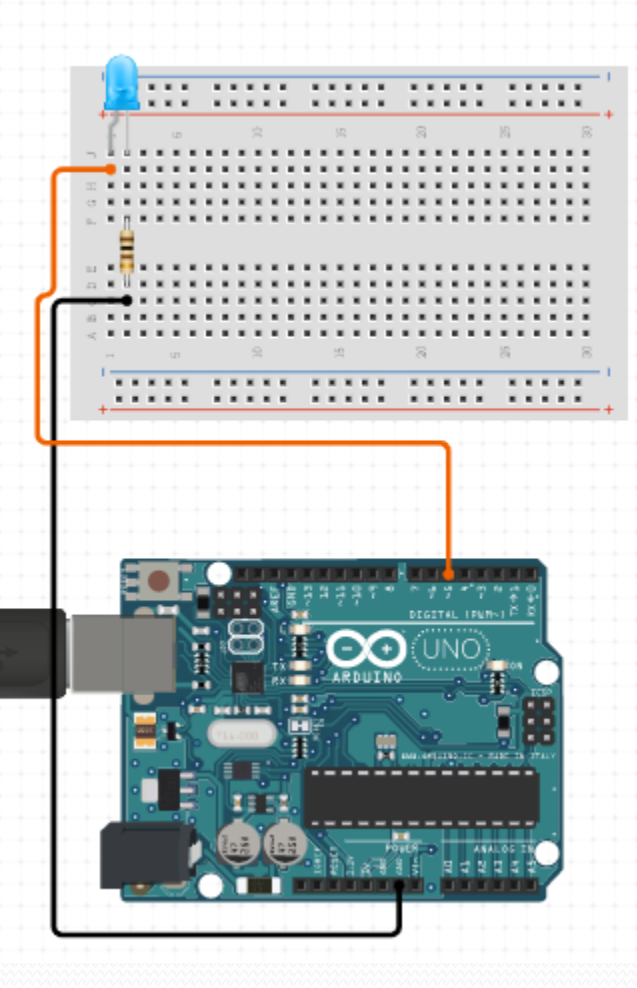

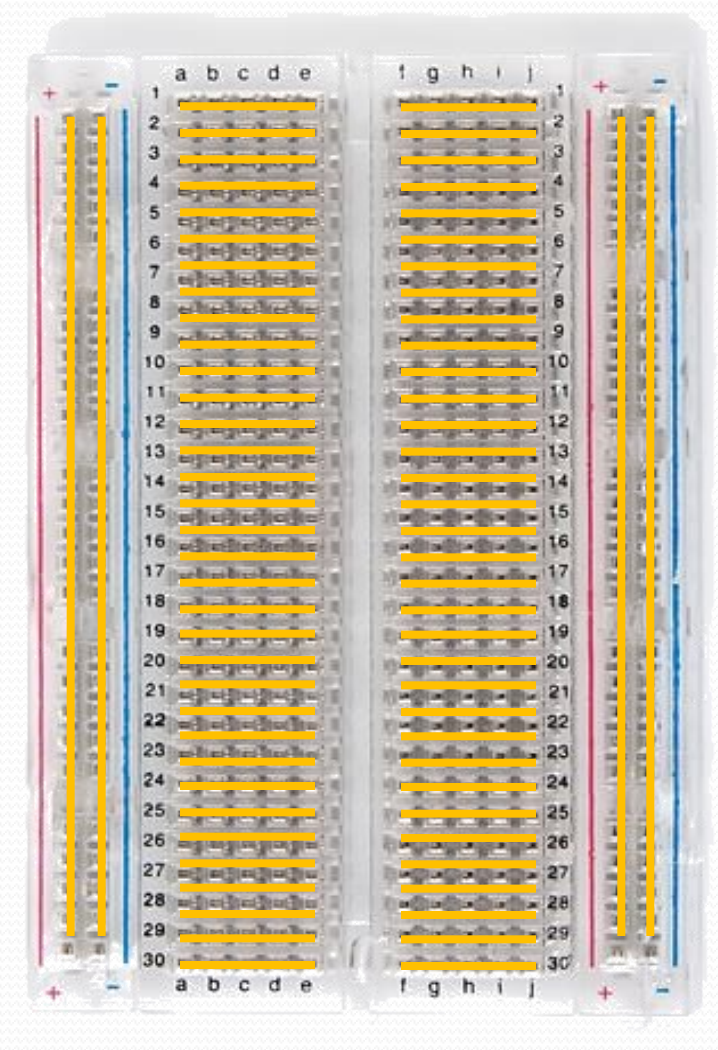

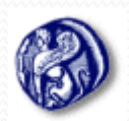

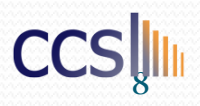

### Go ahead and plug your board in!

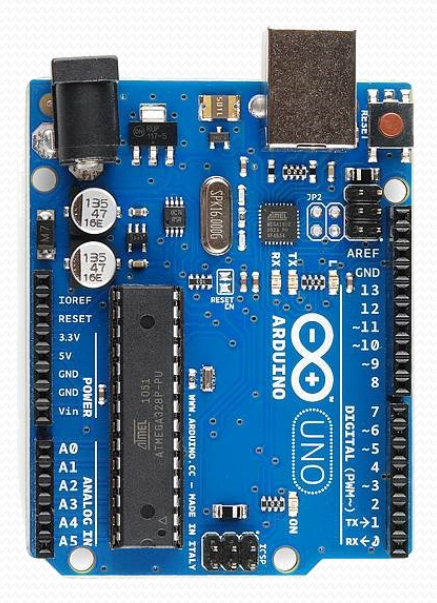

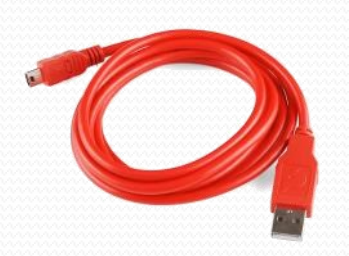

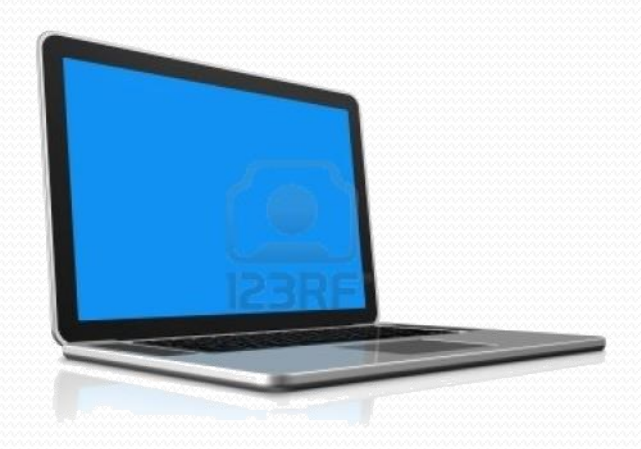

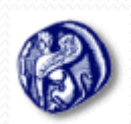

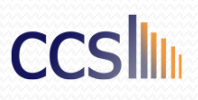

| 00                                            | BareMinimum   Arduino 1.0.3         | - □             | ×    |
|-----------------------------------------------|-------------------------------------|-----------------|------|
| File Edit Sketch Tool                         | ls Help                             |                 |      |
|                                               | •                                   |                 | ø    |
| BareMinimum                                   |                                     |                 |      |
| void <b>setup() {</b><br>// put your set      | up code here, to run once:          |                 | ^    |
| }                                             |                                     |                 |      |
| <pre>void loop() {     // put your main</pre> | n code here, to run repeatedly:     |                 |      |
| }                                             |                                     |                 |      |
|                                               |                                     |                 |      |
|                                               |                                     |                 |      |
|                                               |                                     |                 |      |
|                                               |                                     |                 |      |
|                                               |                                     |                 | ×    |
| ζ                                             |                                     |                 | >    |
|                                               |                                     |                 |      |
| eri                                           | or & status message                 | 5               |      |
| 1                                             | LilyPad Arduin <u>o w/ ATmega32</u> | 28 on <u>C(</u> | OM28 |

#### Two required functions / methods / routines:

void setup()
{
 // runs once
}
void loop()
{
 // repeats

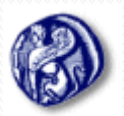

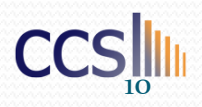

| sketch_may01a   Arduino 1.0.3 – 🛛 |                                                                                              |                          |  |
|-----------------------------------|----------------------------------------------------------------------------------------------|--------------------------|--|
| File Edit Sketch                  | Tools Help                                                                                   |                          |  |
| sketch_may01                      | Auto Format Ctrl+T<br>Archive Sketch<br>Fix Encoding & Reload<br>Serial Monitor Ctrl+Shift+M |                          |  |
|                                   | Board •                                                                                      |                          |  |
|                                   | Serial Port                                                                                  | <ul> <li>COM3</li> </ul> |  |
|                                   | Programmer<br>Burn Bootloader                                                                |                          |  |

#### **Προσοχή** στην ορθή επιλογή COM port ώστε το Arduino να επικοινωνεί με τον υπολογιστή!

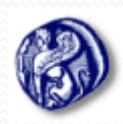

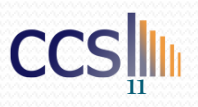

| <b>20</b>                 | sketch_jun17a   Arduino 1.0.5                                 |   |
|---------------------------|---------------------------------------------------------------|---|
| File Edit Sketch          | Tools Help                                                    |   |
| ✓ ◆ ▶ 1.<br>sketch_jun17a | Auto Format Ctrl+T<br>Archive Sketch<br>Fix Encoding & Reload |   |
|                           | Serial Monitor Ctrl+Shift+M<br>ArduBlock                      | • |
|                           | Board 🕨                                                       |   |
|                           | Serial Port                                                   |   |
|                           | Programmer •<br>Burn Bootloader                               |   |

ATtiny85 (external 20 MHz clock) ATtiny44 (internal 1 MHz clock) ATtiny44 (internal 8 MHz clock) ATtiny44 (external 20 MHz clock) ATtiny84 (internal 1 MHz clock) ATtiny84 (internal 8 MHz clock) ATtiny84 (external 20 MHz clock) Arduino Uno Arduino Duemilanove w/ ATmega328 Arduino Diecimila or Duemilanove w/ ATmega168 Arduino Nano w/ ATmega328 Arduino Nano w/ ATmega168 Arduino Mega 2560 or Mega ADK Arduino Mega (ATmega1280) Arduino Leonardo Arduino Esplora

**Προσοχή** στη σωστή επιλογή του Board: **Arduino Uno !** 

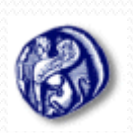

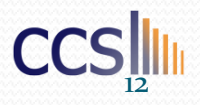

### Άσκηση 1

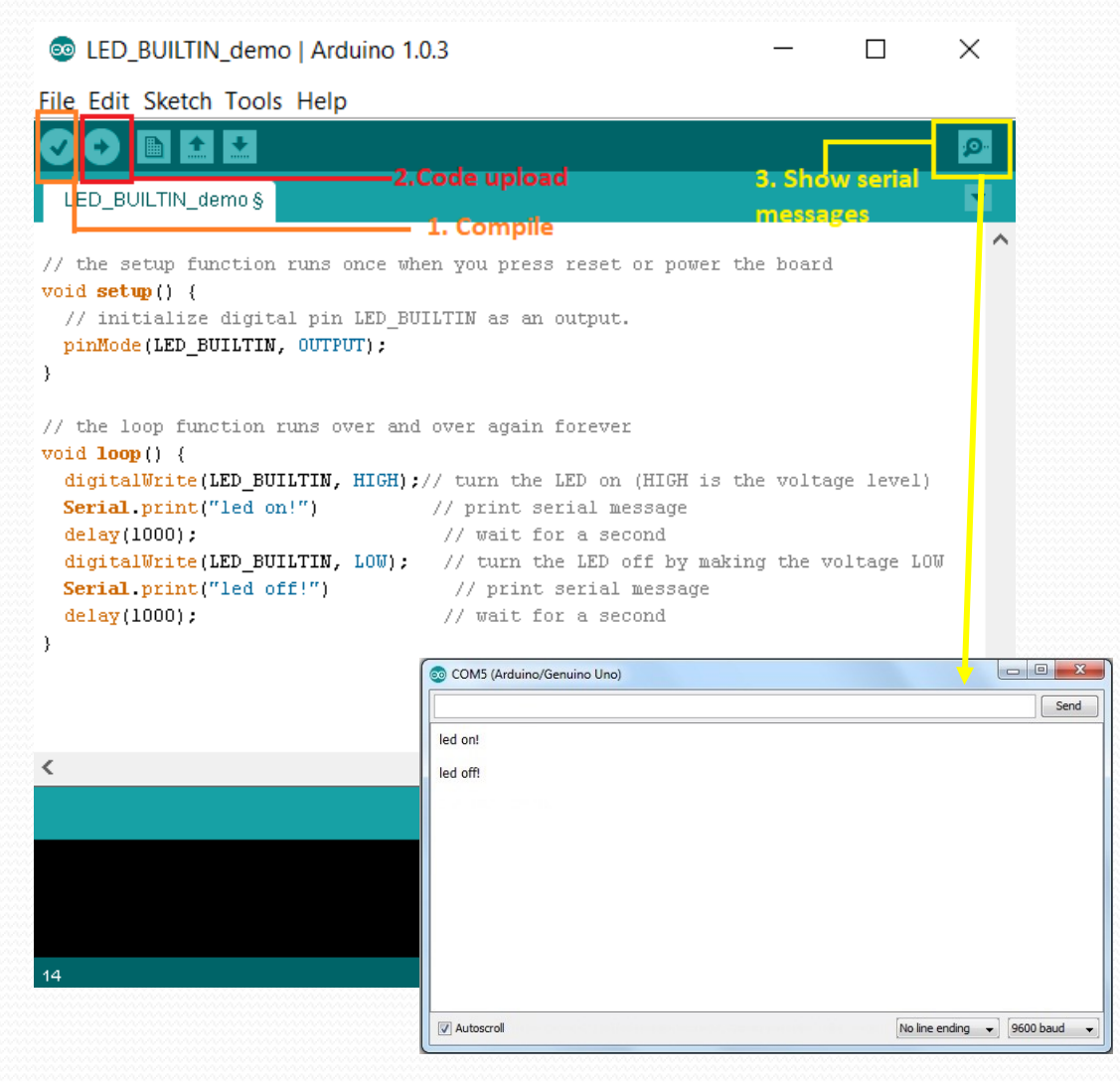

void setup() {
 Serial.begin(9600);
 pinMode(LED\_BUILTIN, OUTPUT);
}

void loop() {
 digitalWrite(LED\_BUILTIN,
HIGH);
Serial.print("led on!");
 delay(1000);
 digitalWrite(LED\_BUILTIN,
LOW);
Serial.print("led off!");
 delay(1000);
}

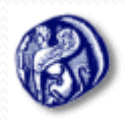

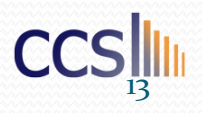

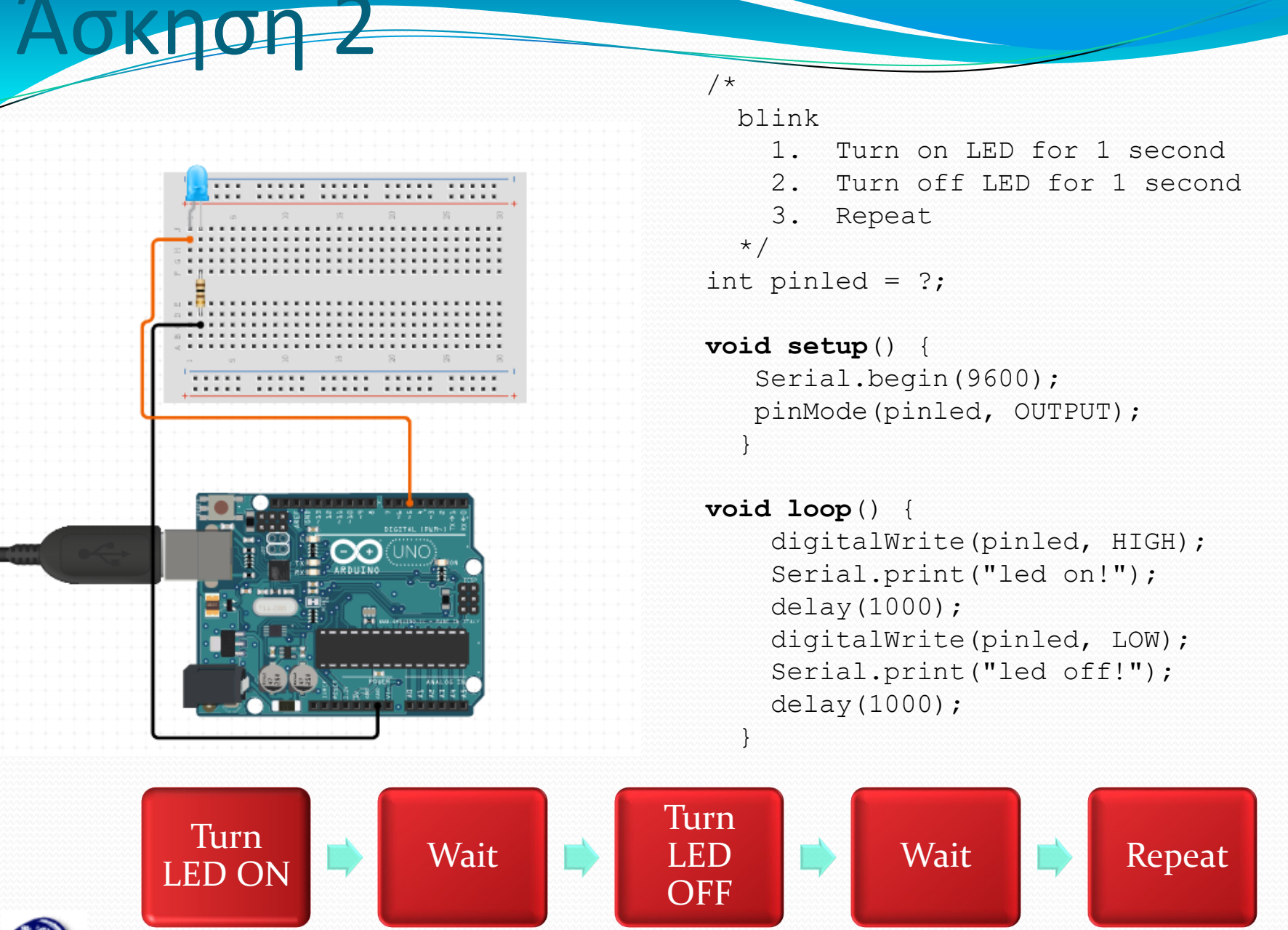

Παν Πληροφο

# LDR SV or 3.3V R1 R1

OKNON 3

// Interfacing Arduino uno with LDR sensor

```
const int ldrPin = A5; // analog pin 5
```

```
void setup() {
```

```
Serial.begin(9600);
pinMode(ldrPin, INPUT);
```

```
}
```

}

```
void loop() {
```

```
int ldrStatus = analogRead(ldrPin);
Serial.print("measurement: ");
Serial.println(ldrStatus);
delay(1000);
```

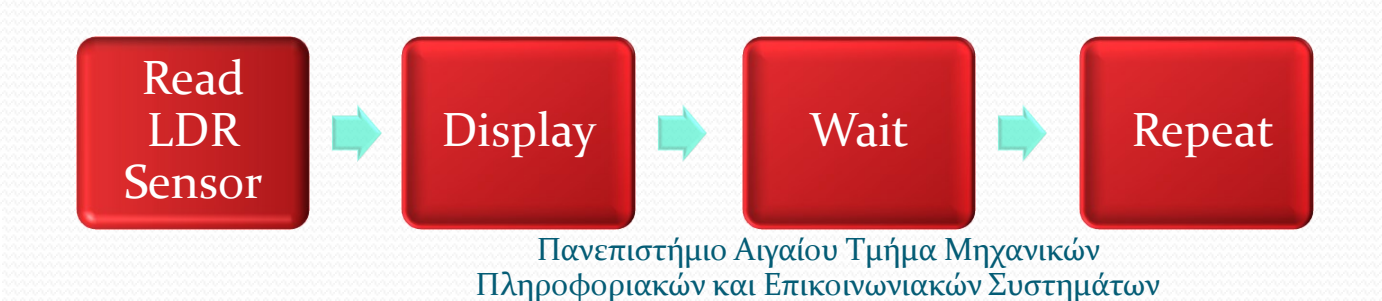

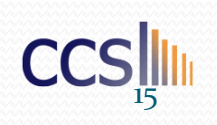

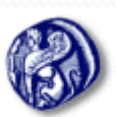

### Άσκηση 4

Δημιουργείστε ένα πρόγραμμα έτσι ώστε όταν ο αισθητήρας φωτός δεν ανιχνεύει φως, τότε θα πρέπει να ανάβει ένα LED και όταν ο αισθητήρας φωτός ανιχνεύσει το φως,τότε το LED θα πρέπει να σβήσει.

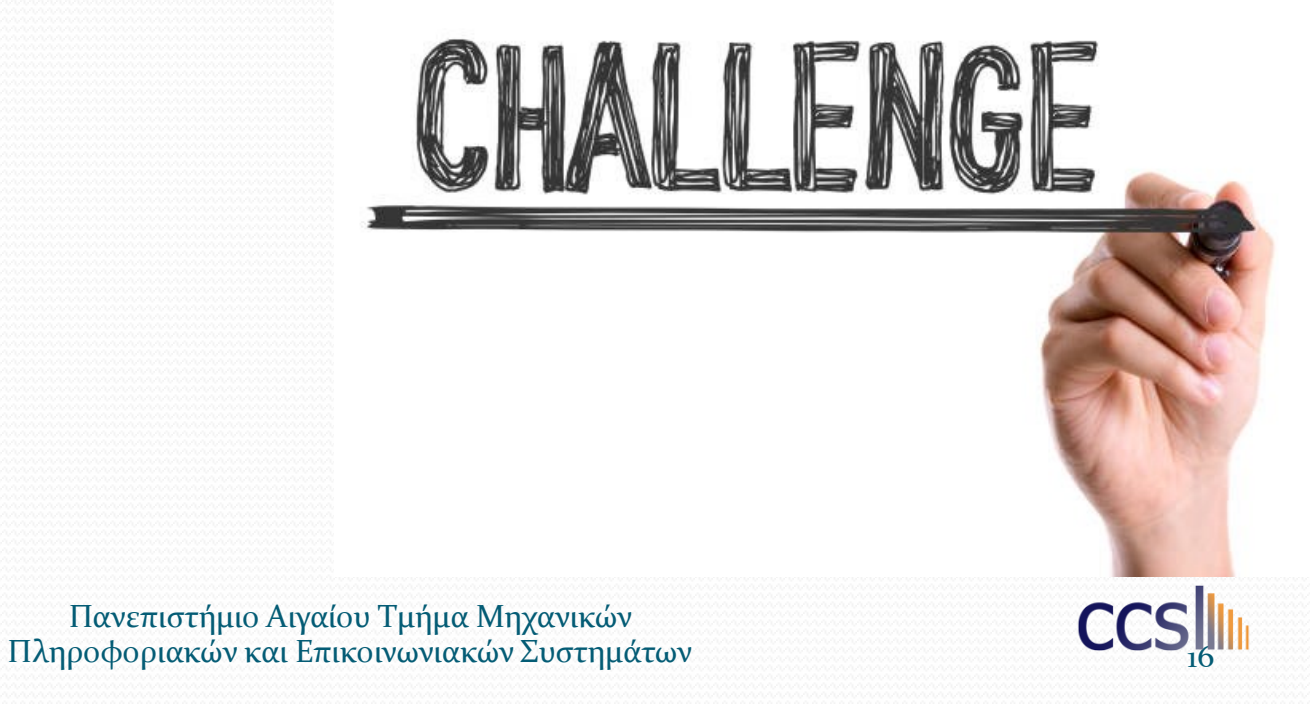

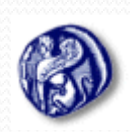

#### Στο Arduino IDE πηγαίνετε File-> Preferences

| File | Edit Sketch | Tools Help   |
|------|-------------|--------------|
|      | New         | Ctrl+N       |
|      | Open        | Ctrl+O       |
|      | Open Recent | >            |
|      | Sketchbook  | >            |
|      | Examples    | >            |
|      | Close       | Ctrl+W       |
|      | Save        | Ctrl+S       |
|      | Save As     | Ctrl+Shift+S |
|      | Page Setup  | Ctrl+Shift+P |
|      | Print       | Ctrl+P       |
|      | Preferences | Ctrl+Comma   |
|      | Quit        | Ctrl+Q       |

#### Εισάγετε το ακόλουθο στο πεδίο "Additional Board Manager URLs":

https://raw.githubusercontent.com/espressif/arduino-esp32/gh-pages/package\_esp32\_index.json, http://arduino.esp8266.com/stable/package\_esp8266com\_index.json

| Preferences                                                                                                    |                                                   | ×      |  |  |  |  |
|----------------------------------------------------------------------------------------------------|---------------------------------------------------|--------|--|--|--|--|
| Settings Network                                                                                                    |                                                   |        |  |  |  |  |
| Sketchbook location:                                                                                                    |                                                   |        |  |  |  |  |
| C: \Users \sarin \Documents \Arduino                                                                                               | В                                                 | rowse  |  |  |  |  |
| Editor language: System Default                                                                                                    | <ul> <li>(requires restart of Arduino)</li> </ul> |        |  |  |  |  |
| Editor font size: 17                                                                                                    |                                                   |        |  |  |  |  |
| Interface scale: Automatic 100 + % (require                                                                                        | es restart of Arduino)                            |        |  |  |  |  |
| Theme: Default theme $\checkmark$ (requires restart                                                                                | t of Arduino)                                     |        |  |  |  |  |
| Show verbose output during:  compilation upload                                                                                    |                                                   |        |  |  |  |  |
| Compiler warnings: None 🗸                                                                                                    |                                                   |        |  |  |  |  |
| Display line numbers                                                                                                    | Enable Code Folding                               |        |  |  |  |  |
| Verify code after upload                                                                                                    | Use external editor                               |        |  |  |  |  |
| Check for updates on startup                                                                                                    | Save when verifying or uploading                  |        |  |  |  |  |
| Use accessibility features                                                                                                    | Use accessibility features                        |        |  |  |  |  |
| Additional Boards Manager URLs: https://raw.githubusercontent.com/espressif/arduino-esp32/gh-pages/package_esp32_index.json, htt 📕 |                                                   |        |  |  |  |  |
| More preferences can be edited directly in the file                                                                                |                                                   |        |  |  |  |  |
| C: \Users \sarin \AppData \Local \Arduino 15 \preferences.txt                                                                      |                                                   |        |  |  |  |  |
| (edit only when Arduino is not running)                                                                                            |                                                   |        |  |  |  |  |
|                                                                                                    | ОК                                                | Cancel |  |  |  |  |

Aνοίξτε το **Boards Manager**.

Πηγαίνετε στο Tools> Board> Boards Manager

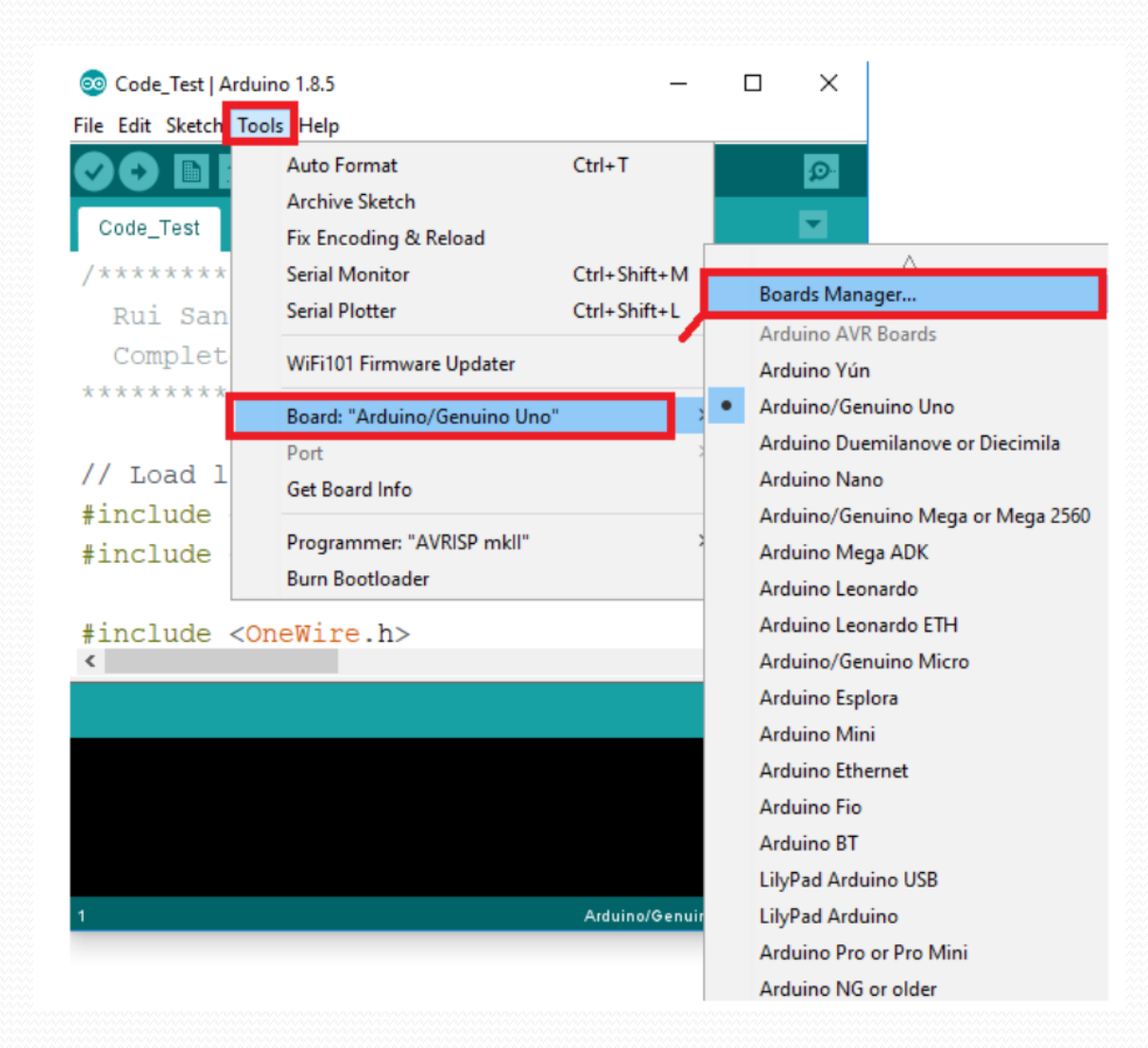

#### Αναζητήστε «**ESP32**» και πατήστε το κουμπί εγκατάστασης για το «ESP32 by Espressif Systems»

| 💿 Boards Manager                                                                                                    | ×          |
|----------------------------------------------------------------------------------------------------|------------|
| Type All v esp32                                                                                                    |            |
| <b>esp32</b> by <b>Espressif Systems</b><br>Boards included in this package:<br>ESP32 Dev Module, WEMOS LoLin32.<br><u>More info</u> | Installing |
|                                                                                                    |            |
|                                                                                                    |            |
|                                                                                                    |            |
|                                                                                                    | ~          |
| Downloading too's (3/3). Downloaded 30,228kb of 125,719kb.                                                                           | Cancel     |

Συνδέστε το ESP32 board στον υπολογιστή σας και ανοίξτε το Arduino IDE.

Ακολουθήστε **Tools** > **Board** και επιλέξτε το ESP Board σας (π.χ. DOIT ESP32 DEVKIT V1)

| sketch_dec12a   Arduino 1.8.5 |           |      |                         |              |    |                         |
|-------------------------------|-----------|------|-------------------------|--------------|----|-------------------------|
| le                            | Edit Sket | tch  | Tools Help              |              |    |                         |
|                               | •         |      | Auto Format             | Ctrl+T       |    |                         |
|                               | -         |      | Archive Sketch          |              |    |                         |
| sk                            | etch_deo  | :12: | Fix Encoding & Reload   |              |    |                         |
| 1                             | void      | s    | Serial Monitor          | Ctrl+Shift+M |    |                         |
| 2                             | 11        | р    | Serial Plotter          | Ctrl+Shift+L | ın | once:                   |
| 3                             |           |      | WiFi101 Firmware Undate | er.          |    |                         |
| 4                             | }         |      | Willion Hillion Coputer |              |    |                         |
| 5                             |           |      | Board: "DOIT ESP32 DEVK | ITV1"        |    |                         |
| 6                             | void      | 1    | Flash Frequency: "80MHz | · ۲ ۲        |    | Adafruit ESP32 Feather  |
| 7                             | 11        | pı   | Upload Speed: "921600"  | >            |    | NodeMCU-32S             |
| 8                             |           |      | Core Debug Level: "None | " >          |    | MH ET LIVE ESP32DevKIT  |
| 9                             | }         |      | Port: "COM4"            | >            |    | MH ET LIVE ESP32MiniKit |
|                               | -         |      | Get Board Info          |              | _  | ESP32vn IoT Uno         |
|                               |           |      | -                       |              | •  | DOIT ESP32 DEVKIT V1    |
|                               |           |      | Programmer: "AVRISP ml  | kli" ,       |    | OLIMEX ESP32-EVB        |
|                               |           |      | Burn Bootloader         |              |    | OLIMEX ESP32-GATEWAY    |
|                               |           |      |                         |              |    | ThaiEasyElec's ESPino32 |
|                               |           |      |                         |              |    | M5Stack-Core-ESP32      |
|                               |           |      |                         |              |    | Heltec_WIFI_Kit_32      |
|                               |           |      |                         |              |    | Heltec_WIFI_LoRa_32     |
|                               |           |      |                         |              |    | ESPectro32              |

Microduino-CoreESP32

#### Επιλέξτε την πόρτα

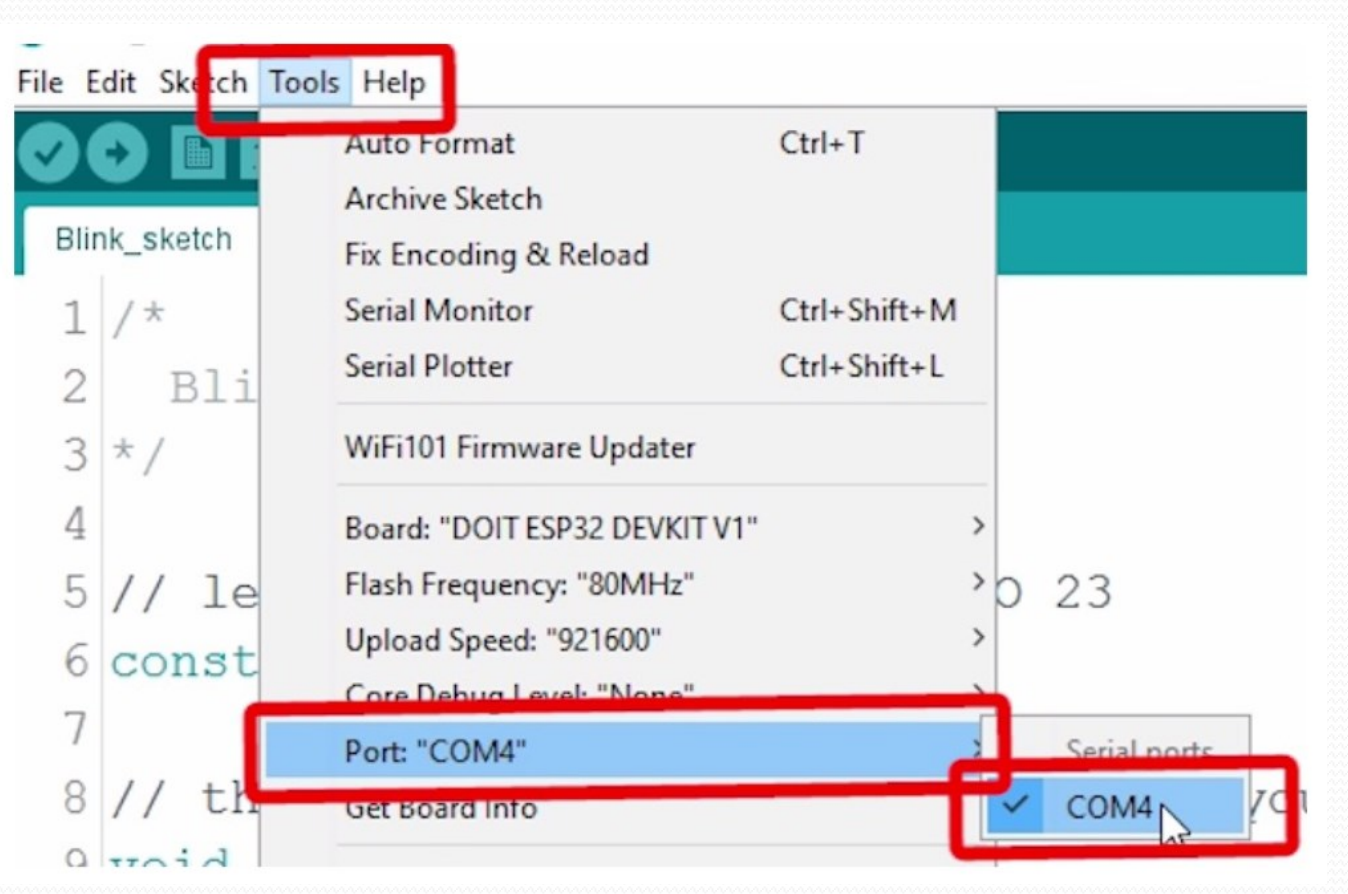

- Ανοίξτε ένα παράδειγμα της αρεσκίας σας ακολουθώντας το μονοπάτι File > Examples
- Στην συνέχεια, πατήστε το κουμπί upload 💽
- Αν όλα έχουν πάει καλά, θα δείτε το μήνυμα «Done uploading» όπως φαίνεται παρακάτω

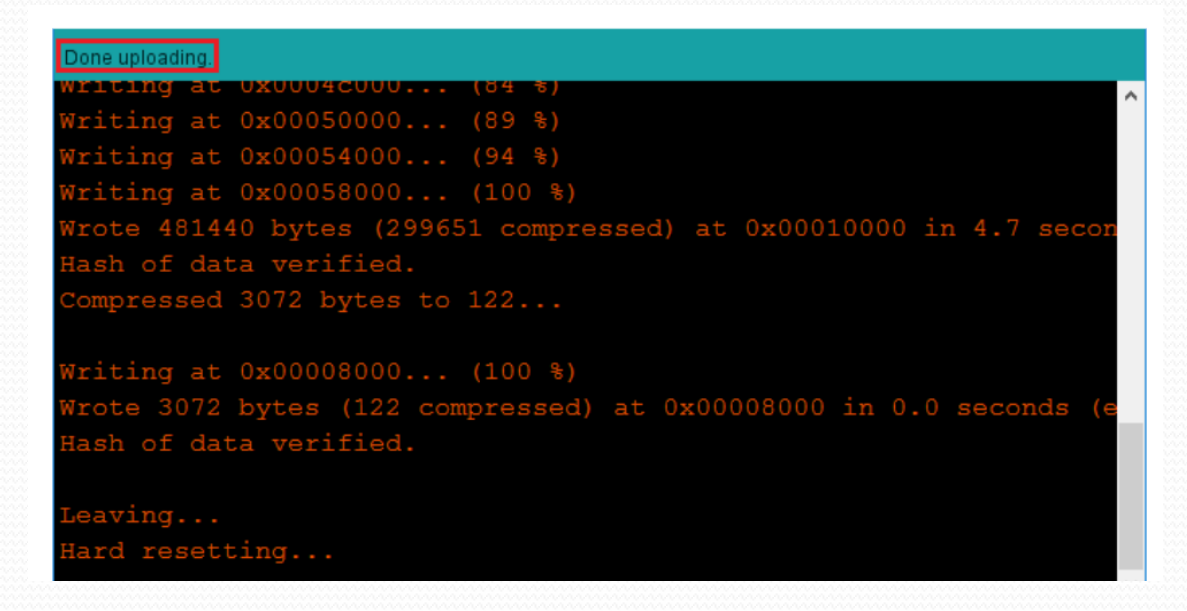

## APOPIES

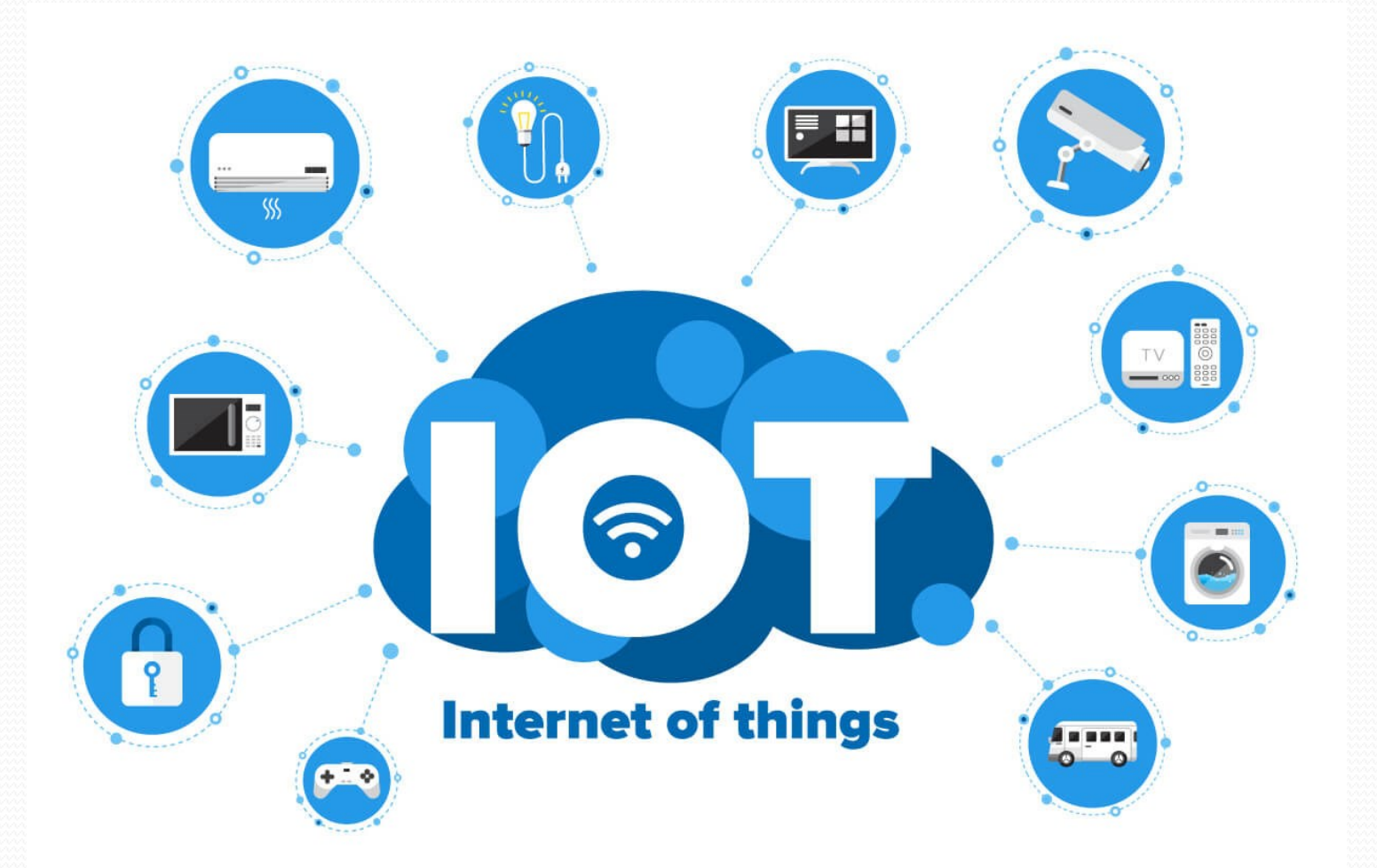

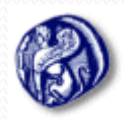

Πανεπιστήμιο Αιγαίου Τμήμα Μηχανικών Πληροφοριακών και Επικοινωνιακών Συστημάτων ccs